## Указания за потребителите за достъп до постановените съдебни актове.

След отваряне на страницата на Районен съд – Велико Търново – <u>http://www.vtrs.org/</u> избирате от лявата страна на страницата меню "ПОСТАНОВЕНИ СЪДЕБНИ АКТОВЕ", и натискате с ляв бутон на мишката върху текста "Постановени Съдебни Актове" – Ако сте извършили процедурата успешно – страницата ще смени своя вид и ще се визуализират няколко връзки /линка, от които избирате видът на справката, която искате да направите – за Влязло в законна сила или за постановен съдебен акт. При натискането на един от двата линка / връзки с ляв бутон на мишката се отварят всички постановени или съответно влезли в законна сила дела. Използвате функцията на браузера CTRL+F /търсене/ като въвеждате в полето номера на делото или номера на делото и годината – така ще се покаже желаното от вас дело. При наличие на прикачени към делото РЕШЕНИЕ, МОТИВИ или ОПРЕДЕЛЕНИЕ може да ги отворите след натискане на съответната дума, която е подчертана в синьо.

При липса на интернет свързаност справка можете да извършите на телефон:

Гражданско деловодство - тел. 062 / 61 59 10

Наказателно деловодство - тел. 062 / 61 59 08